## <u>ขั้นตอนพิมพ์ใบแจ้งชำระค่าเทอม</u>

## เข้าสู่เว็บไซต์ mis.bsru.ac.th (ไม่ต้องพิมพ์ www.)

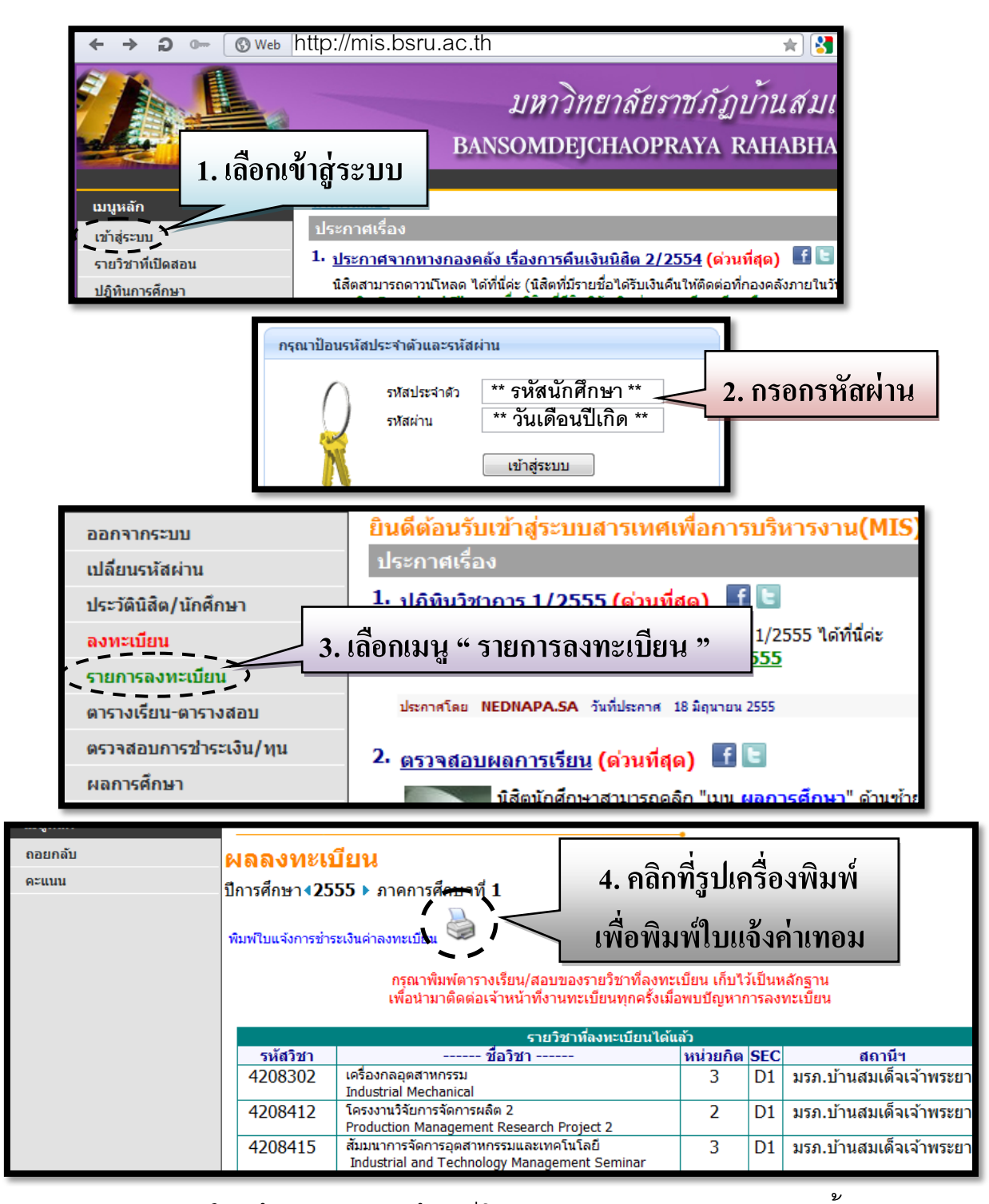

## <u>หมายเหตุ</u>

- ขุ 1. การพิมพ์ใบแจ้งค่าเทอมจะต้องมีโปรแกรม Adobe Reader ติดตั้งอยู่
  - 2. พิมพ์ได้เฉพาะเทอมปัจจุบัน เทอมอื่นกรุณาติดต่อเคาน์เตอร์สำนักส่งเสริมวิชาการ
  - 3. หากพิมพ์ใบแจ้งชำระไม่ได้ ให้ติดต่อสำนักส่งเสริมวิชาการ อาคาร 5 ชั้น 2
  - 4. เมื่อชำระค่าเทอมแล้วข้อมูลจะเพิ่มในเว็บไซต์ ประมาณ 1 วันทำการ